# NAPOPC.M2M DA Server

### User's Manual

### Warranty

All products manufactured by ICP DAS are warranted against defective materials for a period of one year from the date of delivery to the original purchaser.

### Warning

ICP DAS assumes no liability for damages consequent to the use of this product. ICP DAS reserves the right to change this manual at any time without notice. The information furnished by ICP DAS is believed to be accurate and reliable. However, no responsibility is assumed by ICP DAS for its use, or for any infringements of patents or other rights of third parties resulting from its use.

### Copyright

Copyright 2010 by ICP DAS Co., LTD. All rights reserved worldwide.

### Trademark

The names used for identification only may be registered trademarks of their respective companies.

## Contents

| 1. GENERAL INFORMATION                            | 3  |
|---------------------------------------------------|----|
| 1.1 NAPOPC.M2M INTRODUCTION                       |    |
| 1.2 Software Installation of NAPOPC.M2M DA Server |    |
| 1.3 NAPOPC.M2M DA Server Interface Introduction10 |    |
| 1.3.1 Screen Features - File10                    |    |
| 1.3.2 Screen Features – Add13                     |    |
| 1.3.3 Screen Features – Edit21                    |    |
| 1.3.4 Screen Features – View24                    |    |
| 1.3.5 Screen Features – Help25                    |    |
| 2. QUICK START                                    | 26 |
| 2.1 Operational Guidelines for the initial26      |    |
| 2.2 CONNECT TO NAPOPC.M2M DA SERVER27             |    |
| 2.2.1 FactorySoft OPC Client Program              |    |
| 2.2.2 InduSoft                                    |    |
| 3. ERROR MESSAGE                                  | 35 |
| 4. DATA FORMAT DEFINIENS                          | 36 |
| 5. TYPE CODE DEFINIENS                            | 37 |

## 1. General Information

### 1.1 NAPOPC.M2M Introduction

#### Overview

ICP DAS NAPOPC.M2M is an OPC software package operated as an OPC driver of a HMI or SCADA system. It provides seamless connection from GPRS RTU products (G-4500 RTU, GT-540...) from ICP DAS to SCADA system (InduSoft, Wonderware, iFix, Citec, LabView and etc) following OPC 2.0 Data Access Standards.

By using NAPOPC.M2M OPC server and ICP DAS RTU products not only monitors the data but sends them out in real time to the control center through GPRS or Ethernet Network. Also, by combining a GPS (optional) with G-4500, G-4500 suddenly becomes a tracking system which you can often find out in the car system, marine system, etc.

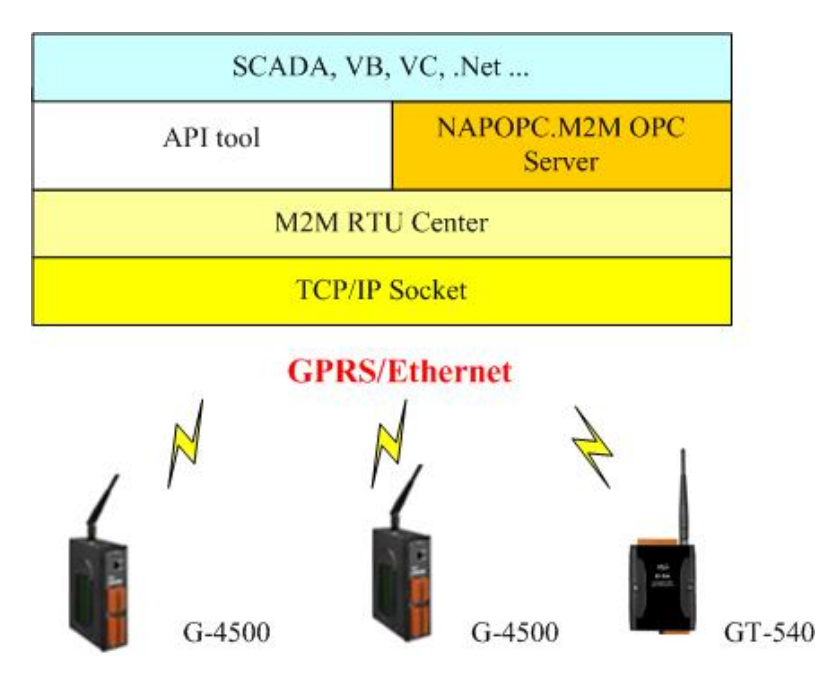

Application structure of the NAPOPC.M2M DA Server

#### NAPOPC.M2M Architecture

NAPOPC.M2M OPC server must be applied with M2M RTU Center software. M2M RTU Center is the administrator software to manager GPRS RTU products of ICP DAS. NAPOPC.M2M DA server would exchange data with M2M RTU software. As NAPOPC.M2M OPC server is running, M2M RTU Center would be executed automatically.

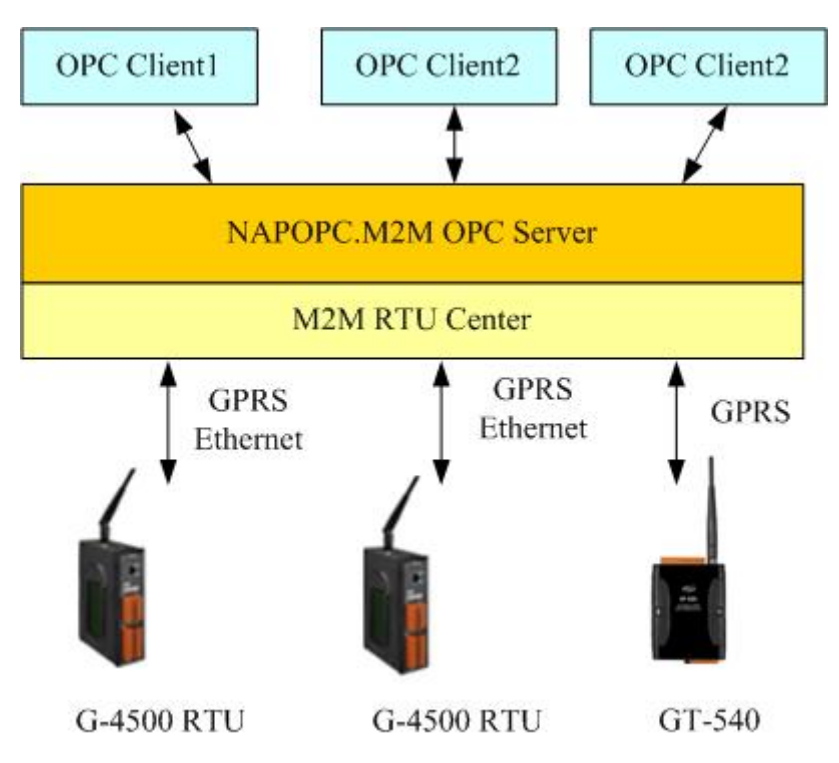

### • Support Hardware

| Product Type        | Description                                                                                          |
|---------------------|----------------------------------------------------------------------------------------------------|
| G-4500-SIM300 CR    | Tri-band M2M Mini-Programmable Automation<br>Controller (RoHS)                                       |
| G-4500D-SIM300 CR   | Tri-band M2M Mini-Programmable Automation<br>Controller with LCD display (RoHS)                      |
| G-4500P-SIM300 CR   | Tri-band M2M Mini-Programmable Automation<br>Controller with GPS function (RoHS)                     |
| G-4500PD-SIM300 CR  | Tri-band M2M Mini-Programmable Automation<br>Controller with LCD display and GPS function<br>(RoHS)  |
| G-4500-SIM340 CR    | Quad-band M2M Mini-Programmable Automation<br>Controller (RoHS)                                      |
| G-4500D-SIM340 CR   | Quad-band M2M Mini-Programmable Automation<br>Controller with LCD display (RoHS)                     |
| G-4500P-SIM340 CR   | Quad-band M2M Mini-Programmable Automation<br>Controller with GPS function (RoHS)                    |
| G-4500PD-SIM340 CR  | Quad-band M2M Mini-Programmable Automation<br>Controller with LCD display and GPS function<br>(RoHS) |
| GD-4500-SIM340 CR   | Quad-band M2M Mini-Programmable Automation<br>Controller (RoHS)                                      |
| GD-4500D-SIM340 CR  | Quad-band M2M Mini-Programmable Automation<br>Controller with LCD display (RoHS)                     |
| GD-4500P-SIM340 CR  | Quad-band M2M Mini-Programmable Automation<br>Controller with GPS function (RoHS)                    |
| GD-4500PD-SIM340 CR | Quad-band M2M Mini-Programmable Automation<br>Controller with LCD display and GPS function<br>(RoHS) |

### 1.2 Software Installation of NAPOPC.M2M DA Server

The software Installation for NAPOPC.M2M DA Server is demonstrated in the following descriptions. After finishing the procedure, the software, demos and manual will be in your PC.

The software of NAPOPC.M2M DA Server can be used in Windows 2000 / XP environments. For these Windows operation systems, the recommended installation procedure is given as follows:

- Step 1: You can get the Installing software "NAPOPC.M2MServer.exe"
- Step 2: Please double-click "NAPOPC.M2MServer.exe" to run the setup.
- Step 3: The first screenshot of setup is shown as follows, please press "Next" button to continue the process.

| NAPOPC M2M DA Server Se | tup 🛛                                                                                                    |
|-------------------------|----------------------------------------------------------------------------------------------------|
|                         | Welcome to the NAPOPC.M2M DA Server<br>Ver.1.1 for Windows XP Steup<br>This wizard will install the NAPOPC.M2M DA Server<br>Ver.1.1 on your computer.<br>Click Next to continue, or Cancel to exit Setup Wizard. |
|                         | < <u>B</u> ack <u>Next</u> Cancel                                                                                                    |

Step 4: After confirm the Installation path, please press "Next" button.

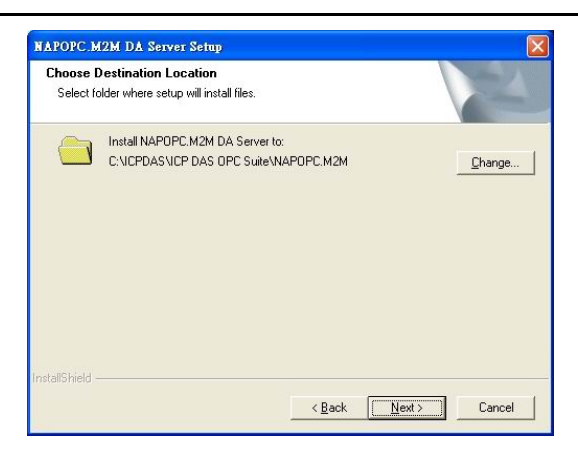

Step 5: Please press "Install" button. The setup process will start.

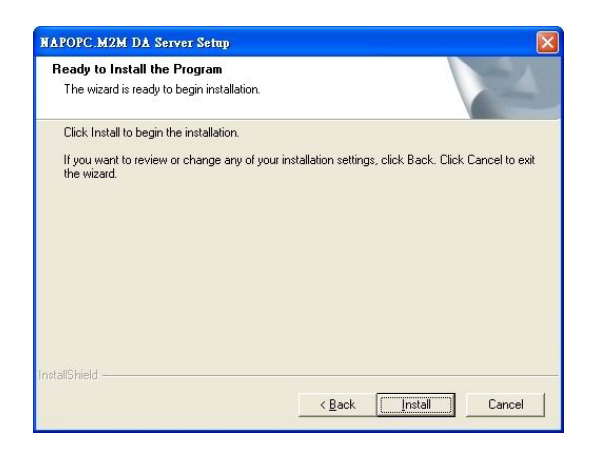

Step 6: The setup process is running.

| NAPOPC.M2M DA Server Setup                                         |           |
|--------------------------------------------------------------------|-----------|
| Setup Status                                                       | N         |
| NAPOPC.M2M DA Server Setup is performing the requested operations. |           |
| Installing                                                         |           |
| 78%                                                                |           |
|                                                                    |           |
| InstallShield                                                      |           |
|                                                                    | (Cancel ) |

Step 7: When finishing the setup process of NAPOPC.M2M DA Server, it will automatically install the OPC Data Access 2.0 Components software.

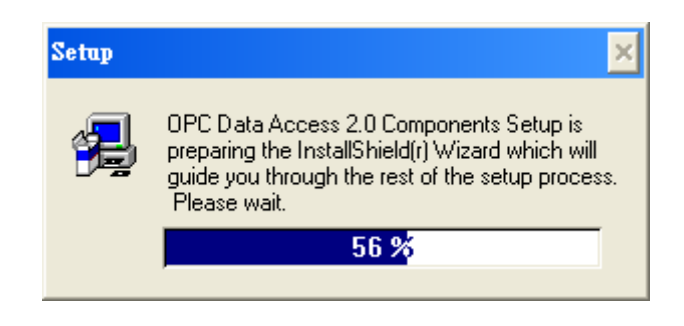

Step 8: Please press "Next" button to start setup process.

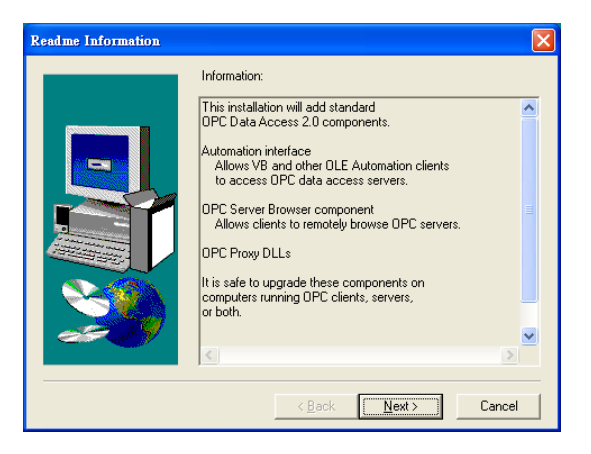

Step 9: Please press "Finish" button to finish the setup process.

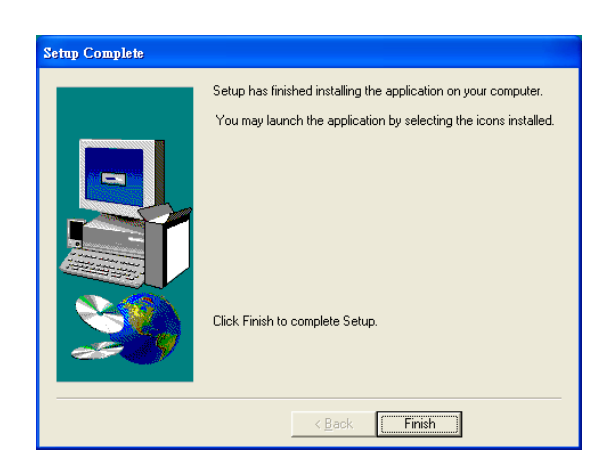

The installing folder is in the following directory:

### "C:\ICPDAS\ICP DAS OPC Suite\NAPOPC.M2M"

Step 10: Launch the OPC server from the start menu [Start]-[Programs]- [ICPDAS]-[IPC DAS OPC Suite]-[NAPOPC.M2M].

#### The program files picture is shown as follows.

| abcd                 |                                   |      |    |                    |   |              |   |            |
|----------------------|-----------------------------------|------|----|--------------------|---|--------------|---|------------|
| Internet             | 🎯 Set Program Access and Defaults |      |    |                    |   |              |   |            |
| 河 Internet Explorer  | 💖 Windows Catalog                 |      |    |                    |   |              |   |            |
| E-mail               | 🌯 Windows Update                  |      | ۲  |                    |   |              |   |            |
|                      | m Accessories                     | •    |    |                    |   |              |   |            |
| Set Program Access . | 🛅 Games                           | ×    |    |                    |   |              |   |            |
|                      | 🛅 GT-530 Utility                  | ×    |    |                    |   |              |   |            |
| G-4500_RTU_Utility   | 🛅 GT-540-OEM1 Utility             | ×    |    |                    |   |              |   |            |
|                      | 💼 ICPDAS                          | ×    |    | G-4500_RTU_Utility | • |              |   |            |
|                      | 🛅 Startup                         | ×    | G  | ICP DAS OPC Suite  | • | 🛗 NAPOPC.M2M | × | WAPOPC.M2M |
| Nindows Media Playe  | im WinRAR                         | ×    | •  |                    |   |              |   | TU_Center  |
|                      | 🥭 Internet Explorer               |      |    |                    |   |              |   |            |
| 🦞 Paint              | 💓 MSN Explorer                    |      |    |                    |   |              |   |            |
|                      | 🇐 Outlook Express                 |      |    |                    |   |              |   |            |
| Windows Messenger    | 💫 Remote Assistance               |      |    |                    |   |              |   |            |
|                      | 📀 Windows Media Player            |      |    |                    |   |              |   |            |
| All Programs 🜔       | 🔏 Windows Messenger               |      |    |                    |   |              |   |            |
|                      | Log Off 🛛 🔯 Turn Off Com          | pute | er |                    |   |              |   |            |

1.3 NAPOPC.M2M DA Server Interface Introduction

| ICPDAS NAPOPC.M2M DA Server - max.tdb                                                                                                    |                                       |                                 |                  |                   |
|----------------------------------------------------------------------------------------------------|---------------------------------------|---------------------------------|------------------|-------------------|
| <u>File Add Edit View Options H</u> elp                                                                                                    |                                       |                                 |                  |                   |
| New Open Save Save as Device Group Tag                                                                                                    | Produce Search Monitor Debug Cut Copy | Paste Delete Preview Print Help | Web Mail About E | <b>jo</b><br>İxit |
| ⊟- <b>1</b> GT-540_0                                                                                                    | Name Device Type Location             | Channel Type Channel            | Value            | Description       |
| Image: Hard State State       Image: Hard State       Image: Hard State <td< td=""><td>4⊕DO M-7080B 1</td><td>Digital Output *</td><td>0 (encertain)</td><td></td></td<> | 4⊕DO M-7080B 1                        | Digital Output *                | 0 (encertain)    |                   |
| Ready                                                                                                    |                                       |                                 | DO has 1         | Tags //           |

Software main screen

### 1.3.1 Screen Features - File

All configuration settings can be saved into configuration file by clicking the "File/ Save" or "File/ Save As ..." menu item. The OPC server will automatically load the last configuration file with every launch.

| 2 tilb<br>2 max.tilb.tilb<br>3 max.tilb<br>4 DEMO.tilb<br>Exit Alt+F4 | New<br>Or<br>Save<br>Save As                  | Ctrl+N<br>Ctrl+O<br>Ctrl+S<br>Ctrl+L | ave as | <b>Device</b> | Group | Tag |
|-----------------------------------------------------------------------|-----------------------------------------------|--------------------------------------|--------|---------------|-------|-----|
| Exit Alt+F4                                                           | 2 tdb<br>2 max.tdb.<br>3 max.tdb<br>4 DEMO.td | td b<br>l b                          |        |               |       |     |
|                                                                       | Exit                                          | Alt+F4                               |        |               |       |     |
|                                                                       |                                               |                                      |        |               |       |     |

#### 1. New

Clean current project and create a new project

| <u>ill</u> <u>E</u> dit                             | View                       | Options | Help   |       |      |      | на з | d Edit | View | Options | Help   |       |      |     |
|-----------------------------------------------------|----------------------------|---------|--------|-------|------|------|------|--------|------|---------|--------|-------|------|-----|
| <u>N</u> ew<br>Onen<br>Save                         | Ctrl+N<br>Ctrl+O<br>Ctrl+S | ave as  | Device | Group | Tag  | Prod | New  | Open 1 | Save | Save as | Jevice | Group | Tag  | Pro |
| Save As                                             | Ctrl+L                     |         |        | N     | lame |      |      |        |      |         |        | Ē     | Name |     |
| 1 a.tdb<br>2 max.tdb.tdb<br>3 max.tdb<br>4 DEMO.tdb |                            |         |        |       |      |      |      |        |      |         |        |       |      |     |
| Exit                                                | Alt+F4                     |         |        |       |      |      |      |        |      |         |        |       |      |     |

#### 2. Open

Load old NAPOPC.M2M project.

| 🜉 ICPDAS NA                                                                         | POPC.                                | M2M DA  | Server -     | a.tdb |     |      | 🦉 I  | CPD/        | S NA | POPC. | M2M D.  | Server -     | a.tdb |            |    |
|-------------------------------------------------------------------------------------|--------------------------------------|---------|--------------|-------|-----|------|------|-------------|------|-------|---------|--------------|-------|------------|----|
| <u>File A</u> dd <u>E</u> dit                                                       | t <u>V</u> iew                       | Options | <u>H</u> elp |       |     |      | File | <u>A</u> dd | Edit | ∐iew  | Options | <u>H</u> elp |       |            |    |
| N<br>Open<br>Save<br>Save As<br>1 a.tib<br>2 max.tib tib<br>3 max.tib<br>4 DEMO.tib | Cttl+N<br>Cttl+O<br>Cttl+S<br>Cttl+L | ave as  | Device       | Group | Tag | Prod | N    |             | Open | Ssee  | Save as | Device       | Group | Tag<br>Tag | Pn |
| Exit                                                                                | Alt+F4                               |         |              |       |     |      |      |             |      |       |         |              |       |            |    |

Select the project file you want, and then open.

| Open                         |                                             | ? 🛛            |
|------------------------------|---------------------------------------------|----------------|
| Look in:                     | New Folder                                  | • 🔁 🖆 📰 •      |
| File name:<br>Files of type: | Untitled<br>Tag Configuration Files (*.tdb) | Open<br>Cancel |

#### 3. Save

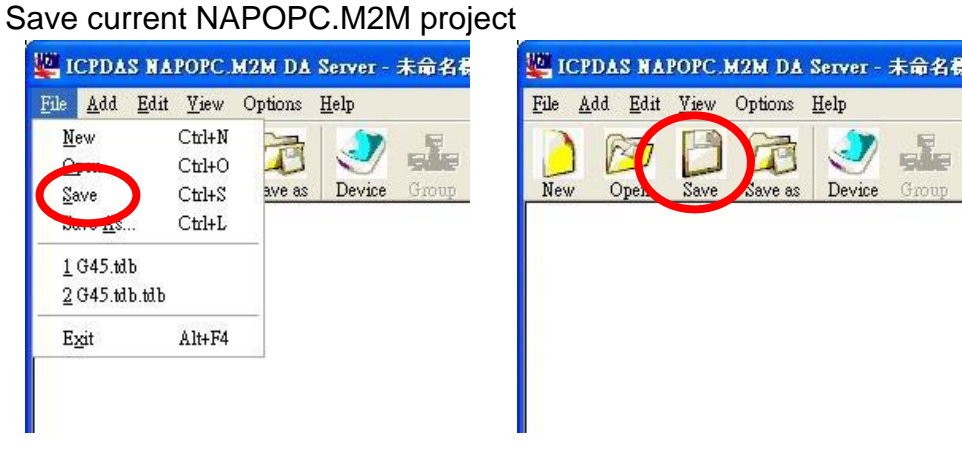

#### 4. Save As...

Save NAPOPC.M2M DA Server project as a new one

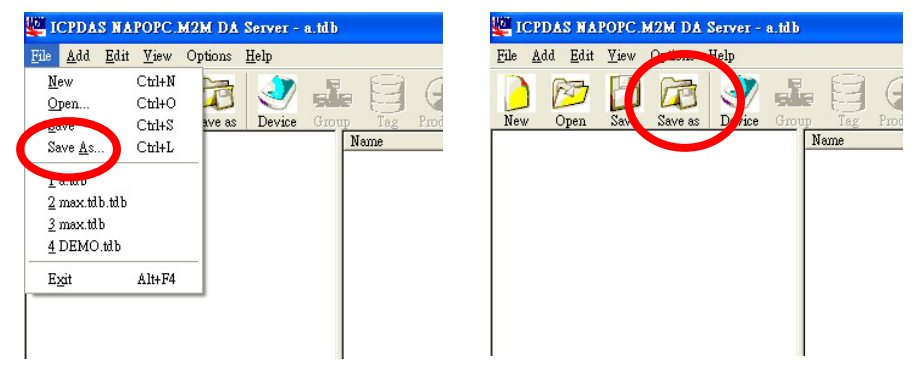

Give a new file name, and then save.

| Save As                                       | ? 🛛              |
|-----------------------------------------------|------------------|
| Save in: 🗀 New Folder                         | - <b>E</b> 🕂 🔳 - |
| To Untitled.tdb                               |                  |
| File name: Untitled                           | Save             |
| Save as type: Tag Configuration Files (*.tdb) | Cancel           |

#### 5. Exit

Click on the "File/ Exit " menu item or the "Exit" Toolbar to exit the

NAPOPC.M2M DA Server.

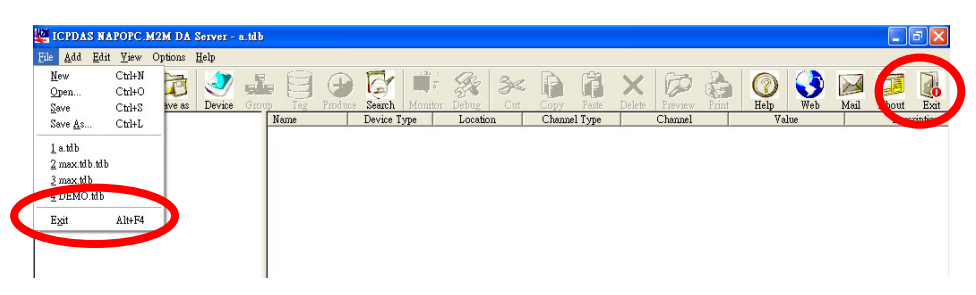

If some OPC clients are connecting to this server, it will show this warning message box to remind user to disconnect the OCP clients before closing the server.

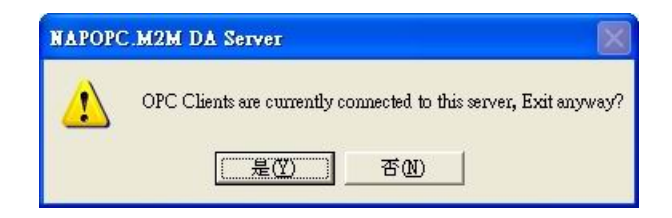

### 1.3.2 Screen Features – Add

#### 1. New Device

Create new device in NAPOPC.M2M DA Server

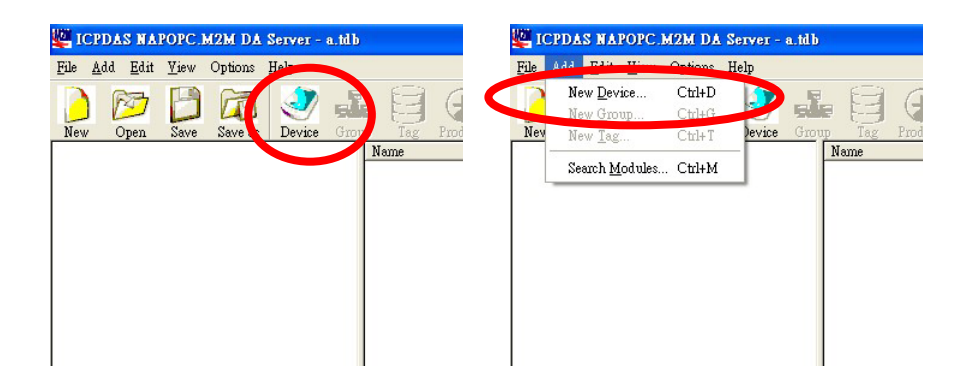

| ⊙ M2M Modules                     | OK |
|-----------------------------------|----|
| Module Setting<br>Module G-4500 - |    |
| Location 1 (1~65535)              |    |
|                                   |    |
|                                   |    |
|                                   |    |
|                                   |    |

#### Device Name:

Please input your Device name

#### Module:

Select your connection module like G-4500 or GT-540...etc.

#### Location:

Please input the station ID of your module. It can't repeat the same station ID in the RTU Center. The station ID must match your connection module. (Range:  $1 \sim 65535$ )

#### 2. New Group

Create new group in NAPOPC.M2M DA Server

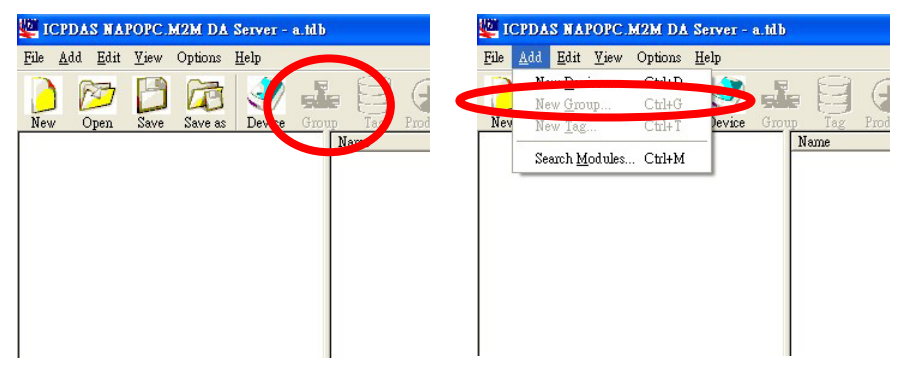

#### 3. New Tag

Create new tag in the NAPOPC.M2M DA Server

| 🚰 ICPDAS NAP                  | OPC.M2M DA Server - a             | a, td b       | 🜉 ICPDAS NAPOPC                       | .M2M DA Server       | - a.tdb       |
|-------------------------------|-----------------------------------|---------------|---------------------------------------|----------------------|---------------|
| <u>File A</u> dd <u>E</u> dit | <u>V</u> iew Options <u>H</u> elp |               | <u>File Add Edit View</u>             | Options <u>H</u> elp |               |
|                               | 🖻 🝙 🍠                             |               | New Device                            | Ctrl+D               |               |
| New Open                      | Save Save as Device               | Group Tag Tod | Nev New <u>T</u> ag                   | Ctrl+T Jev-          | Group Tag Pro |
|                               |                                   | Name          | Search <u>M</u> odules                | Ctrl+M               | Name          |
|                               |                                   |               |                                       |                      |               |
|                               |                                   |               |                                       |                      |               |
|                               |                                   |               |                                       |                      |               |
|                               |                                   |               |                                       |                      |               |
|                               |                                   |               |                                       |                      |               |
|                               |                                   |               |                                       |                      |               |
|                               | Tag Properties                    |               |                                       |                      |               |
|                               | Settinger Devel 9 13              | n.a. 1        |                                       |                      |               |
|                               | Keau &                            | /1100         |                                       |                      |               |
|                               | Name 🔤                            | 1             |                                       |                      |               |
|                               | Description                       |               |                                       |                      |               |
|                               | Device Type —                     |               | · · · · · · · · · · · · · · · · · · · |                      |               |
|                               | ⊙ Host                            | Туре          | Analog Input                          | <b>_</b>             |               |
|                               |                                   | Channel       | 0                                     |                      |               |
|                               | O.M.7vvv                          | Madula        | M-7016                                |                      |               |
|                               | <b>U</b> in their                 | Module        | J                                     |                      |               |
|                               |                                   | Location      | 1 (1~247)                             |                      |               |
|                               |                                   | Туре          | Analog Input                          | ~                    |               |
|                               |                                   | Channel       | 0                                     |                      |               |
|                               |                                   | 🖂 únto        | Scaling Enable                        |                      |               |
|                               |                                   | ₩ Au          | Scoung Englis                         |                      |               |
|                               |                                   |               |                                       |                      |               |
|                               |                                   |               |                                       |                      |               |

#### Name:

Any "Tag Name" may be used, but avoid names with spaces or punctuation such as "|!.,". The clients will use the "Device Name" and "Tags" to access its value. Hence the "Tag Name" cann't be a duplicate of another tag in the same group. **Description:** 

Users can specify the description text for this tag. This can be blank.

#### Host Type:

To specify the command to be used for this tag, it can select "Analog Input" or "Analog Output" or "Digital Input" or "Digital Output" or "Bit Input" or "Bit Output" to define the host type.

| Host Type          | Description                                           |
|--------------------|-------------------------------------------------------|
| Analog Input       | OPC server has received from the device data          |
|                    | stored in this data item. The data can only be read   |
| Analog Output      | Client sends the data to write in this data item, OPC |
|                    | server put this data item which extracted from the    |
|                    | data sent to the device, the client can not read data |
|                    | from this data item.                                  |
| Digital Input      | OPC server has received from the device data of all   |
| (All Digital Input | Digital Input channels stored in this data item. The  |
| channels)          | data can only be read                                 |
| Digital Output     | Client sends the data of all Digital Output channels  |
| (All Digital       | to write in this data item, OPC server put this data  |
| Output channels)   | item which extracted from the data sent to the        |
|                    | device, the client can not read data from this data   |
|                    | item.                                                 |
| Bit Input          | OPC server has received from the device data          |
| (One Digital       | stored in this data item. The data can only be read   |
| Input channel)     |                                                       |
| Bit Output         | Client sends the data to write in this data item, OPC |
| (One Digital       | server put this data item which extracted from the    |
| Output channel)    | data sent to the device, the client can not read data |
|                    | from this data item.                                  |

### Host Channel:

Specify the channel number to be used for this tag according to the device. If users select "Digital Input" or "Digital Output", the "Host Channel" will be an invalid parameter.

| miga   Kean or while |          |                |     |
|----------------------|----------|----------------|-----|
| Name  Tag4           |          |                |     |
| Description          |          |                |     |
| O Host               | Туре     | Analog Input   | Ψ   |
|                      | Channel  | 0              |     |
| ⊙ M-7xxx             | Module   | M-7016         | •   |
|                      | Location | 1 (1~2         | 47) |
|                      | Туре     | Analog Input   | •   |
|                      | Channel  | 0              |     |
|                      | 🗹 Auto   | Scaling Enable |     |

#### M-7000 Module:

Select your Modbus module. If your Modbus module the list, you can select "Custom" to define the parameters of the Modbus device.

#### M-7000 Location:

Select the location of your Modbus module. (Range: 1 ~ 247)

#### M-7000 Type:

To specify the command to be used for this tag, it can select "Analog Input" or "Analog Output" or "Digital Input" or "Digital Output" or "Bit Input" or "Bit Output" to define the host type.

| Host Type          | Description                                           |
|--------------------|-------------------------------------------------------|
| Analog Input       | OPC server has received from the device data          |
|                    | stored in this data item. The data can only be read   |
| Analog Output      | Client sends the data to write in this data item, OPC |
|                    | server put this data item which extracted from the    |
|                    | data sent to the device, the client can not read data |
|                    | from this data item.                                  |
| Digital Input      | OPC server has received from the device data of all   |
| (All Digital Input | Digital Input channels stored in this data item. The  |
| channels)          | data can only be read                                 |
| Digital Output     | Client sends the data of all Digital Output channels  |
| (All Digital       | to write in this data item, OPC server put this data  |

| Output channels) | item which extracted from the data sent to the        |
|------------------|-------------------------------------------------------|
|                  | device, the client can not read data from this data   |
|                  | item.                                                 |
| Bit Input        | OPC server has received from the device data          |
| (One Digital     | stored in this data item. The data can only be read   |
| Input channel)   |                                                       |
| Bit Output       | Client sends the data to write in this data item, OPC |
| (One Digital     | server put this data item which extracted from the    |
| Output channel)  | data sent to the device, the client can not read data |
|                  | from this data item.                                  |

#### M-7000 Channel:

Specify the channel number to be used for this tag according to the device. If users select "Digital Input" or "Digital Output", the "Host Channel" will be an invalid parameter.

#### M-7000 Auto Scaling Enable:

When users use Modbus module of ICP DAS, users can select whether transform hex. value into physical value or not.

#### 4. Search Modules

Search all devices in PC. This function can scan all devices in PC automatically and users don't need to configure the devices, groups and tags manually.

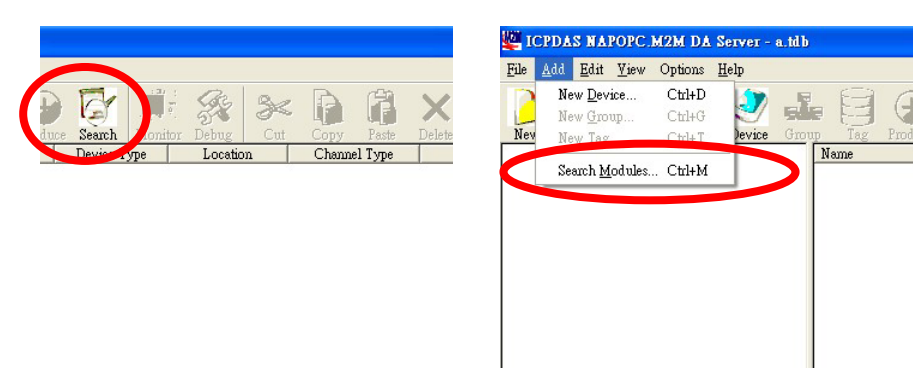

Click "Search" to start this procedure.

| M2M Device      | 🗹 Clear Modules |
|-----------------|-----------------|
| ☑ TCP Interface |                 |
|                 |                 |
|                 |                 |
|                 |                 |
|                 |                 |
|                 |                 |
|                 |                 |
| Status: Static  |                 |

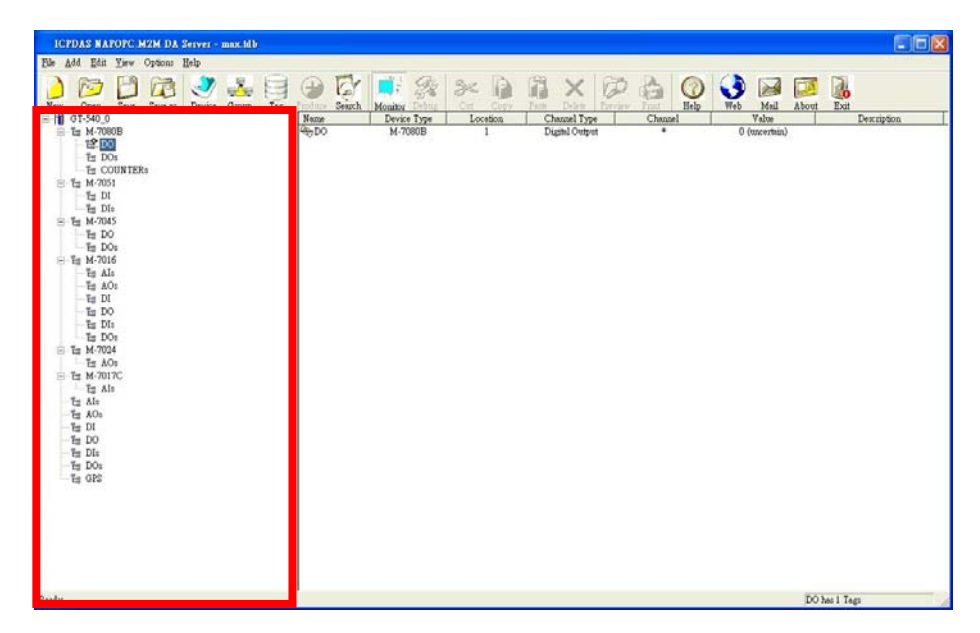

After "Search" modules.

### 1.3.3 Screen Features – Edit

#### 1. Cut

Cut the tag in NAPOPC.M2M DA Server

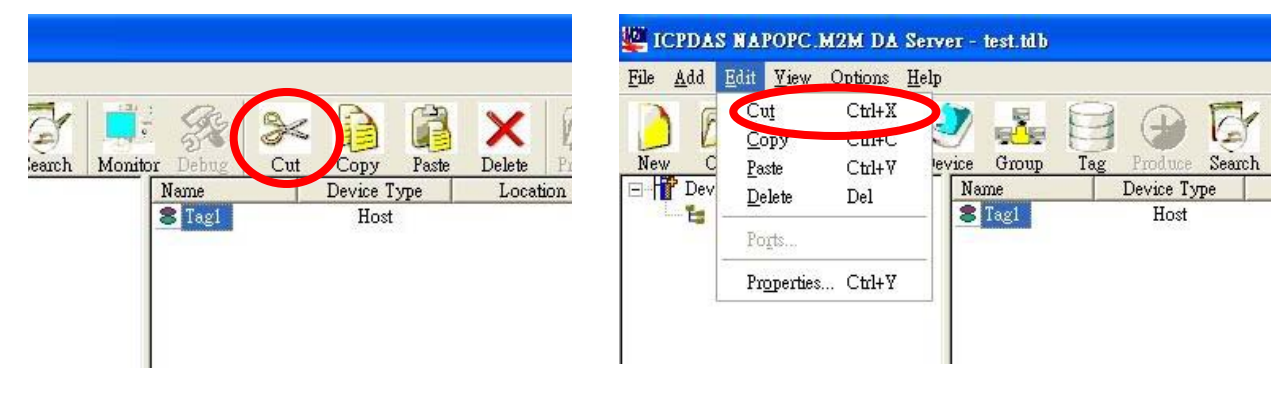

#### 2. Copy

Copy the Tag in NAPOPC.M2M DA Server

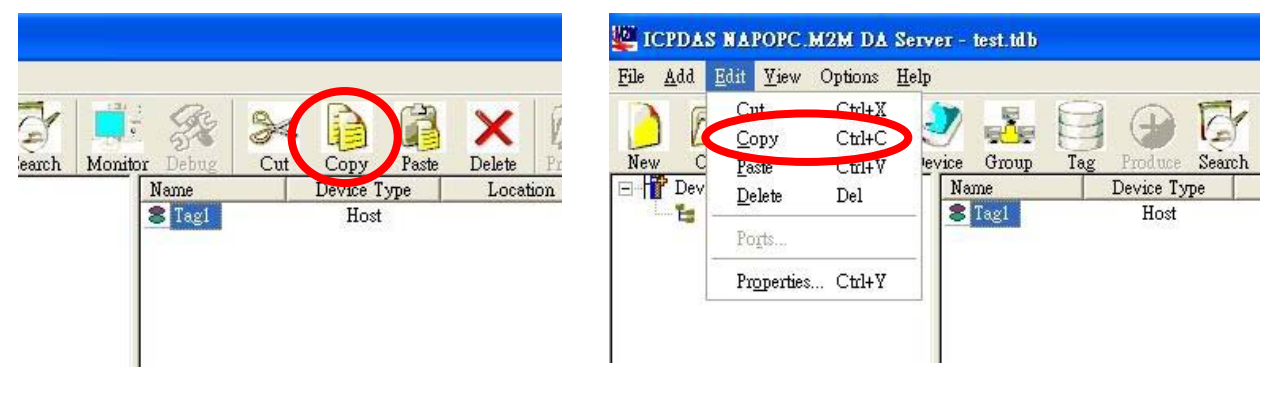

#### 3. Paste

Paste the Tag in NAPOPC.M2M DA Server

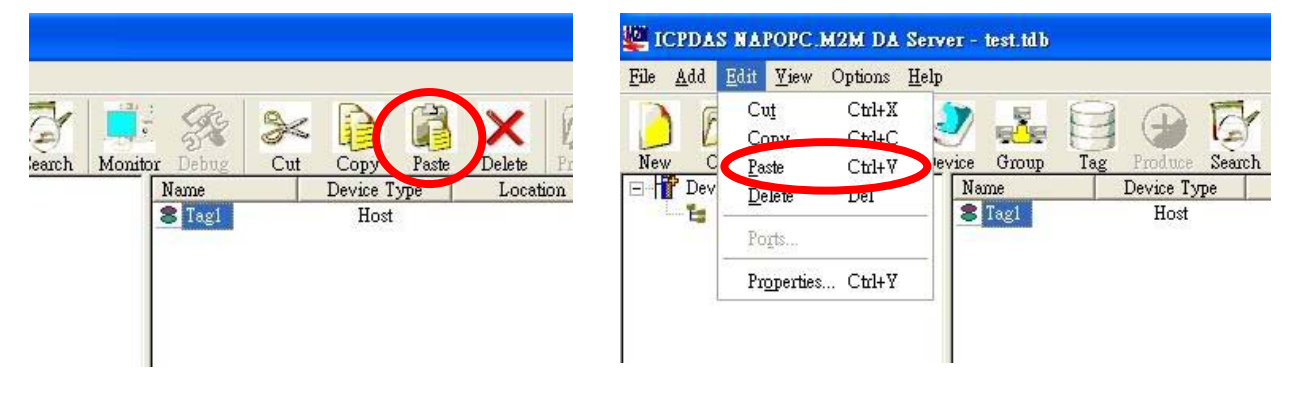

#### 4. Delete

Delete the Device / Group / Tag in NAPOPC.M2M DA Server

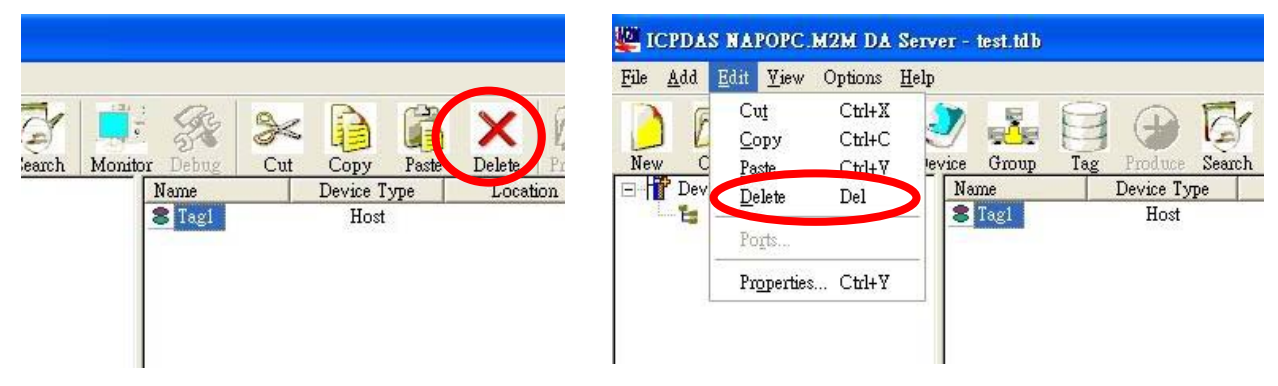

#### 5. Properties

Clicking the "Properties" menu item or double click the Device or Tag to edit the Device's or Tag's properties in NAPOPC.M2M DA Server

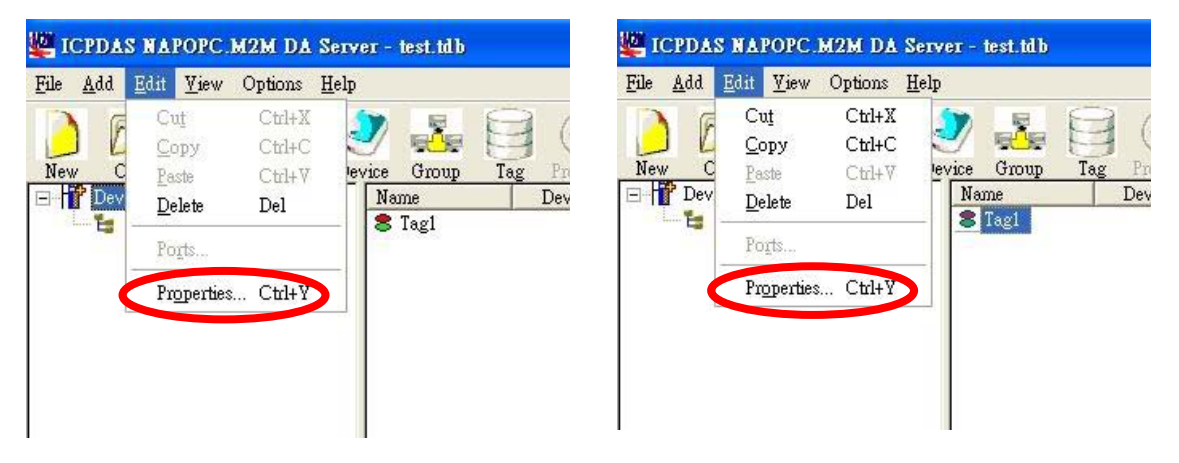

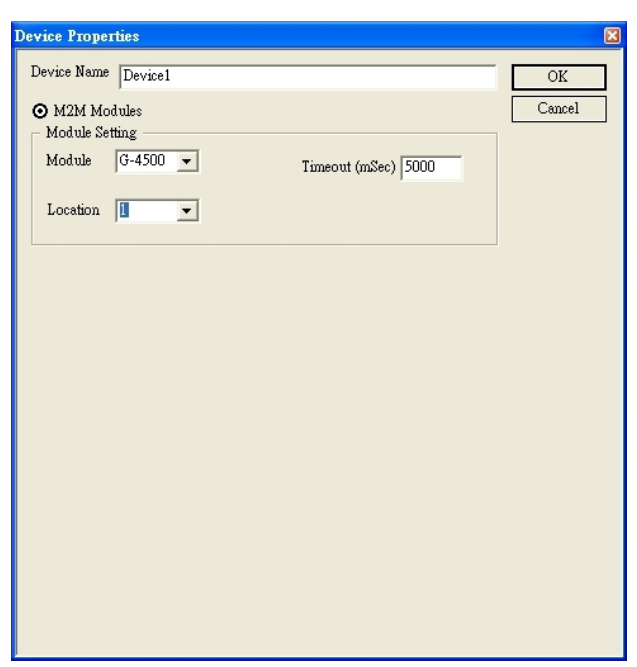

Configure M2M Device (for the detail, refer to "1.3.2")

Configure M2M Tag (for the detail, refer to "1.3.2")

| ettings Read & Write |          |                |   |
|----------------------|----------|----------------|---|
| Name Tagl            |          |                |   |
| Description          |          |                |   |
| Device Type          |          | 4 <u></u>      |   |
| O Host               | Туре     | Analog Input   | - |
|                      | Channel  | 0              |   |
| О М-7хох             | Module   | M-7016         | - |
|                      | Location | 1 (1~247)      |   |
|                      | Туре     | Analog Input   | ~ |
|                      | Channel  | 0              |   |
|                      | 🗹 Auto   | Scaling Enable |   |
| L                    |          |                |   |
|                      |          |                |   |
|                      |          |                |   |
|                      |          |                |   |
|                      |          |                |   |
|                      |          |                |   |
|                      |          |                |   |

### 1.3.4 Screen Features – View

| ICPDAS NAPOPC.M2M DA Server - max.tdb                                                                                                    |                                  |                                                             |                      |                                                        |                            |                                      |                     |
|----------------------------------------------------------------------------------------------------|----------------------------------|-------------------------------------------------------------|----------------------|--------------------------------------------------------|----------------------------|--------------------------------------|---------------------|
| ICEDAS NAPOPC. M2M DA Server - max.tdb       File     Add     Edit     Yew     Oncions     Halp       New     Open     ✓ Monitor     Chi+B     Group     Tag | Produce Search<br>Name<br>Top DO | Monitor<br>Monitor<br>Monitor<br>Monitor<br>Type<br>M-7080B | Cut Copy<br>Location | Paste Delate Preview<br>Channel Type<br>Digital Output | Print Help<br>Channel<br>* | Wab<br>Wab<br>Value<br>0 (uncertain) | Exit<br>Description |
| E = M-7051<br>- = DI<br>- = DI<br>- = DO<br>- = DO<br>- = M-7045<br>- = DO<br>- = M-7016<br>- = AIs<br>- = AO<br>- = DI                                      |                                  |                                                             |                      |                                                        |                            |                                      |                     |

#### Monitor :

Use the "Monitor" function to see values of tags by checking the "View/

Monitor" menu item. Uncheck the item to stop monitoring.

#### Status Bar :

To show or not show the Status Bar

#### Tool Bar :

To show or not show the Tool Bar

### 1.3.5 Screen Features – Help

| w Options He | lp<br>User's Manual<br>ICP DAS O <u>n</u> line | Fl       | <b>.</b> | * 0          |         | Ø       |       |      |         |
|--------------|------------------------------------------------|----------|----------|--------------|---------|---------|-------|------|---------|
| ve savers    | Meal to ICP DAS                                | <u>1</u> | Location | Channel Type | Channel | Fieview | Value | Desi | ription |
|              | About NAPOPC M2M DA                            | A Server |          | Bit Output   | 0       |         |       |      |         |
|              | Ch01                                           | Host     |          | Bit Output   | 1       |         |       |      |         |
|              | S ChUz                                         | Host     |          | Bit Output   | 2       |         |       |      |         |
|              |                                                |          |          |              |         |         |       |      |         |

#### User's Manual / Help:

Click on the "Help/User's Manual" menu item or the "Help" Toolbar refer to the user's manual.

#### ICP DAS Online :

Click on the "Help/ ICP DAS Online" menu item or the "Wed" Toolbar to browse our web.

#### Mail to ICP DAS :

Click on the "Help/ Mail ICP DAS" menu item or the "Mail" Toolbar to contact us by Outlook Express.

#### About NAPOPC.M2M DA Server :

Click on the "Help/ About NAPOPC.M2M DA Server" menu item or the About Toolbar to see the "About NAPOPC. M2M DA Server" dialog box.

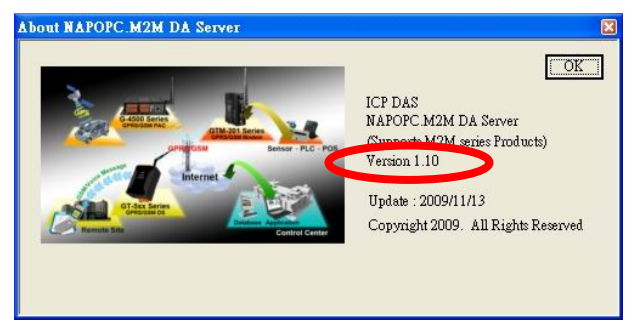

25

## 2. Quick Start

### 2.1 Operational Guidelines for the initial

- Step 1. Install the NAPOPC.M2M DA server
- Step 2. Launch the OPC server by executing
  - " C:\ICPDAS\ICP DAS OPC Suite\NAPOPC.M2M \ NAPOPC.M2M.exe ".

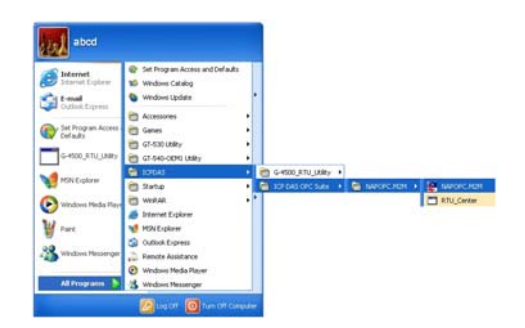

Step 3. Search Modules. Refer to the "1.3.2 Screen Features – Add - Search Modules" to search devices in the PC.

| arch Modules   |                 |
|----------------|-----------------|
| M2M Device     | 🗹 Clear Modules |
|                |                 |
|                |                 |
|                |                 |
|                |                 |
|                |                 |
| Status: Static |                 |

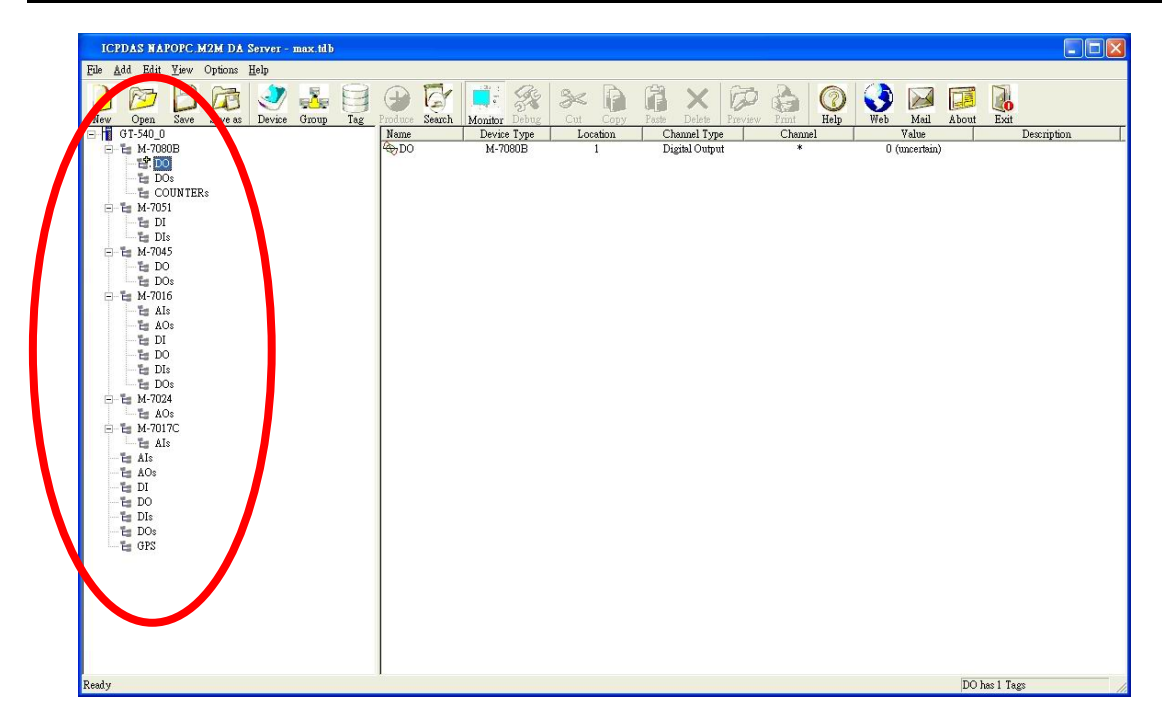

- Step 4. Save the Configuration. Save the configuration by clicking "File/Save" menu item.
- Step 5. Close OPC server. Close NAPOPC.M2M DA server by clicking "File/Exit" menu item.
- Step 6. Connect to NAPOPC.M2M DA server. Users can run the OPC client program to connect to the OPC server by linking the name of "NAPOPC.M2M".
- Step 10. When an OPC Client connects to "NAPOPC.M2M", the NAPOPC.M2M DA server will be executed automatically and minimized to the system tray.

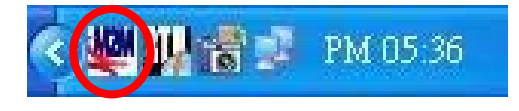

## 2.2 Connect to NAPOPC.M2M DA Server

This OPC is defined by the OPC Foundation, so any client program supporting OPC can connect to the NAPOPC.M2M server.

#### 2.2.1 FactorySoft OPC Client Program

Step 1: Click on the "OPC/ Connect..." menu item.

Step 2: Select the "NAPOPC.M2M (NAPOPC.M2M DA Server)" OPC server.

| Server Name             | OK                               |
|-------------------------|----------------------------------|
| NAPOPC.M2M              | Cancel                           |
| Server Node ("Werver" o | or "server" or "www.server.com") |
|                         | <ul> <li>Refresh List</li> </ul> |
| Available servers       | ○ 1.0 ④ 2.0                      |
| NAPOPC M2M (NAPO        | PC M2M DA Server                 |
| NAPOre.svi.1 (Mile      | PC_ST DA server)                 |
|                         |                                  |
|                         |                                  |

- Step 3: Click on the "OPC/ Add Item" menu item to add existing tags.
- Step 4: Browse the tree list, then double-click on the tag or click the Add Item button to add.

| Add Item                                            |                                |                 |
|-----------------------------------------------------|--------------------------------|-----------------|
| Access Path<br>Item Name G-450                      |                                | Add Item        |
| Browse items:                                       | Filter: *                      | Item Properties |
|                                                     |                                |                 |
| Data Type<br>© Use native type<br>© Bool<br>© Short | C Long<br>C Double<br>C String |                 |

Step 5: Click on the "Done" button to close.

Step 6: The window shows the values of selected tags.

| TAPOPC.M2M - FactorySoft OPC                                                                                                    | Client                                  |                                                                                                    |   |
|----------------------------------------------------------------------------------------------------|-----------------------------------------|----------------------------------------------------------------------------------------------------|---|
| Eile OPC View Help                                                                                                    |                                         |                                                                                                    |   |
| 8                                                                                                    |                                         |                                                                                                    |   |
| 2<br>3480 (3000)<br>64800 (3000)<br>64800 (0.447500)<br>64800 (0.447500) | Yahu<br>Bad<br>Bad<br>Bad<br>Bad<br>Bad | Time         00224701 89 59 50           00224701 89 59 40         0025470 18 59 40           0022470 18 59 59 54         0025510 18 59 54           0022510 18 59 54         0025510 18 59 54 |   |
| Ready                                                                                                    |                                         |                                                                                                    | 1 |

#### 2.2.2 InduSoft

Step 1: Before using the InduSoft OPC Client module, you need to install and configure the NAPOPC.M2M DA server in the machines you will run it.

| ICPDAS NAPOPC.M2M DA Server - max.tdb                                                                                                    |                                                              |                                 |
|----------------------------------------------------------------------------------------------------|--------------------------------------------------------------|---------------------------------|
| <u>File A</u> dd <u>E</u> dit <u>V</u> iew Options <u>H</u> elp                                                                                                    |                                                              |                                 |
| New Open Save Save as Device Group Tag                                                                                                    | Produce Search Monitor Debug Cut Copy Patte Delate Proview P | Primit Help Web Meil About Exit |
| GT-540_0                                                                                                    | Name Device Type Location Channel Type                       | Channel Value Description       |
| Image: Second Second | ₩-/J8UB 1 Digital Output                                     | <ul> <li>U (mosthm)</li> </ul>  |
| Ready                                                                                                    |                                                              | DO has 1 Tags                   |

Step 2: Run the InduSoft.

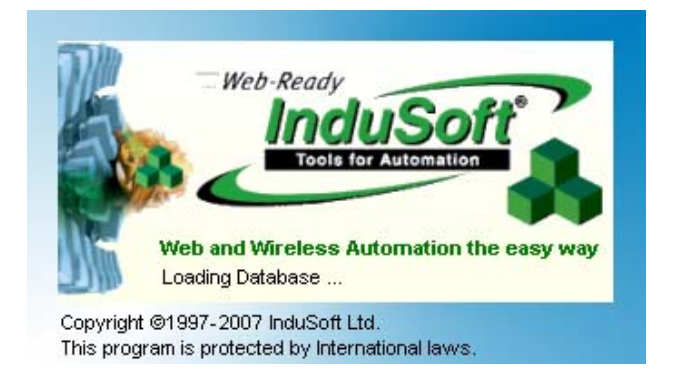

Step 3: In the Studio Workspace window, click the Comm tab, right-click the OPC folder, and click "Insert".

| 🔥 InduSoft Web Studio - [Display1]         |                             |            |       |                     |                                                         |
|--------------------------------------------|-----------------------------|------------|-------|---------------------|---------------------------------------------------------|
| <u>File Edit View Insert Project Tools</u> | <u>W</u> indow <u>H</u> elp |            |       |                     |                                                         |
| 1 🏠 🥔 🖬 🖉 🕹 🛍 🗙 🗠                          | <b></b>                     | 📴 🕎 100% 💽 | ₩?    |                     | <b>14</b> 2                                             |
|                                            | ✓                           |            | 可且常是王 | = 11 0   <b>% %</b> | <b>1</b>                                                |
| Workspace ×                                | Display1                    |            |       |                     |                                                         |
| Drivers                                    |                             |            |       |                     | and and a state and and and and a state and a state and |

Step 4: Click on the Server Identifier: drop-down menu and select the

| "NAPOPC.M2M", | or key in | "NAPOPC.M2M". |
|---------------|-----------|---------------|
|---------------|-----------|---------------|

| InduSoft Web Studio - [OPCCL                                                                  | 001.OPC]                                                    |                                                                                                    |                 |           |
|-----------------------------------------------------------------------------------------------|-------------------------------------------------------------|----------------------------------------------------------------------------------------------------|-----------------|-----------|
| <u>File Edit View Insert Project To</u>                                                       | ols <u>W</u> indow <u>H</u> elp                             |                                                                                                    |                 |           |
| 16 80 1 1 1 1 1 1                                                                             | - 4 <b>- * 2 6</b> 9                                        | iąį 100% 🗸 😽                                                                                                    | 🖌 🖌 🖬 🎲 i 🕨 i   | - 🖳 🧰 🥐 🚍 |
| + → ⊗ @ A                                                                                     | •                                                           |                                                                                                    | H王二二10 福福県県111日 |           |
| urkspace 🔹                                                                                    | × OPE OPCCL001.OPC                                          |                                                                                                    |                 |           |
| Droject APPL APP     Droject APPL APP     Droject APPL APP     OPC     OPC     TCF/IP     DDE | Description:<br>Read Update Rate (ms)<br>Hemore Server Hame | Server Identifier: Disable<br>NAPDPC M2M V<br>Percent Deadband Status:<br>Percent Deadband Status<br>Percent Deadband Status<br>Percent Percent Percent Status<br>Percent Percent Percent Status<br>Percent Percent Percent Status<br>Percent Percent Percent Status<br>Percent Percent Percent Status<br>Percent Percent Percent Status<br>Percent Percent Percent Status<br>Percent Percent Percent Status<br>Percent Percent Percent Percent Status<br>Percent Percent Percen | e Item column   |           |
|                                                                                               |                                                             | Tag Name                                                                                                    | Item            | Scan      |
|                                                                                               | 1 GT540_M7080_Cour                                          | nter0                                                                                                    |                 | Always    |
|                                                                                               | *                                                           |                                                                                                    |                 | Always    |
|                                                                                               | *                                                           |                                                                                                    |                 | Always    |
|                                                                                               | *                                                           |                                                                                                    |                 | Always    |
|                                                                                               | *                                                           |                                                                                                    |                 | Always    |
|                                                                                               | *                                                           |                                                                                                    |                 | Always    |
|                                                                                               |                                                             |                                                                                                    |                 |           |

The configuration table for OPC has the following entries:

**Server Identifier:** this field should contain the name of the server you want to connect to. If the server is installed in the computer, its name can be selected through the list box.

**Disable:** this field should contain a tag or a constant. If its value is different from zero, the communication with the OPC server is disabled.

**Update Rate:** this field indicates how often the server will update this group in milliseconds. If it is zero, the server will use the fastest practical rate.

Tag Name: these fields should contain the tags linked to the server items.

Item: these fields should contain the name of the server's items

- Step 5: In the first cell of the Tag Name column type the tag name created in database.
- Step 6: Right-click the first cell of the item column and select "OPC Browser" in the pop-up menu to get the OPC browser window.

| 💑 InduSoft Web Studio - [OPCCL001.                                    | OPC]                                                                                                    |                                                                                                    |
|-----------------------------------------------------------------------|----------------------------------------------------------------------------------------------------|----------------------------------------------------------------------------------------------------|
| <u>File Edit View Insert Project Tools</u>                            | <u>W</u> indow <u>H</u> elp                                                                                                    |                                                                                                    |
| 1 1 1 1 1 1 1 1 1 1 1 1 1 1 1 1 1 1 1                                 | 2 🖨 💽 🧱 🗖 🏙 🖻 🔯 100% 🗹 💦                                                                                                    | 1 💽 🙀 🕹 🗐 🌆 1 🕨 = 🖳 🍘 🥔 🖉 🚍                                                                                                    |
| ← → ⊗ 健 🕼                                                             | 💌 🕜 👘 💷 🗇 🎗 🖂                                                                                                    | E   뉴 11 0   웹 웹 및 및   31 점                                                                                                    |
| Workspace 🔹 🗙                                                         | OPC OPCCL001.OPC                                                                                                    |                                                                                                    |
| Project: APPL APP     Drivers     OFC     OFC     OFC     DDE     DDE | Description:     Server Identifier:     Disable:       NAPOPC.M2M     Image: Constraint of the server is a server is a s | column                                                                                                    |
|                                                                       | Tag Name                                                                                                    | Item                                                                                                    |
|                                                                       | 1 GT540_M7080_Counter0                                                                                                    | OPC Browser                                                                                                    |
|                                                                       |                                                                                                    | Image: Constraint of the second second se |

Step 7: Select a tag in the tree-view, and click the "OK" button or double click the tag to add this one.

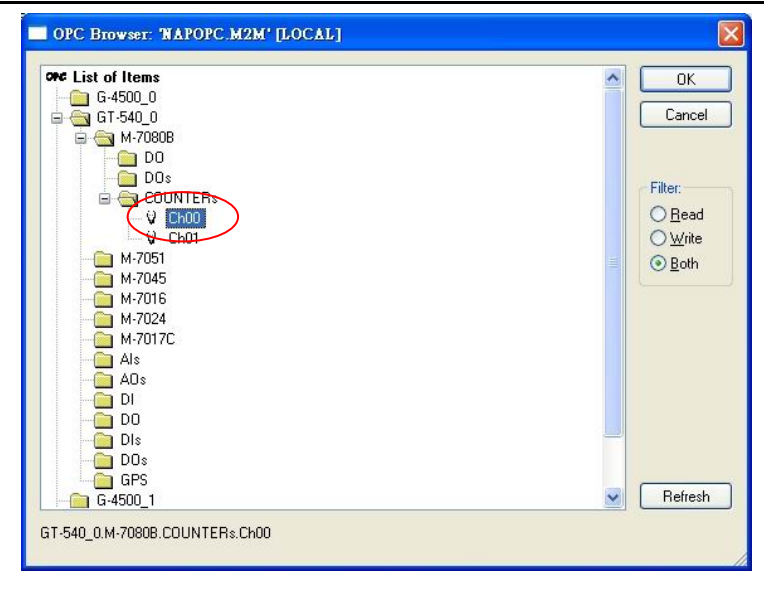

Step 8: Repeat the step 7 ~ 11 to add more tags.

Step 9: From the project select status, then select the "OPC Client Runtime" in "Execution Tasks" tab. Click on the Startup button to setup the Startup as Automatic.

| Task                     | Status | Startup   | ^ |               |
|--------------------------|--------|-----------|---|---------------|
| 📑 Background Task        |        | Automatic |   | <u>S</u> tart |
| 📸 Database Spy           |        | Manual    |   |               |
| DDE Client Runtime       |        | Manual    |   | Stop          |
| The DDE Server           |        | Manual    |   |               |
| 👬 Driver Runtime         |        | Manual    |   |               |
| 🎇 HDA OPC Server         |        | Manual    |   | Startup       |
| 🛤 Log Win                |        | Manual    |   |               |
| ODBC Runtime             |        | Manual    |   |               |
| CPC Client Ruptime       |        | Automatic |   |               |
| 🐨 Studio Scada OPCServer |        | Manual    | ~ |               |
| 2                        |        | >         | _ |               |

Step 10: Run the program InduSoft OPC Client, after running this program, a small icon will appear in your system tray, main screen will show as below.

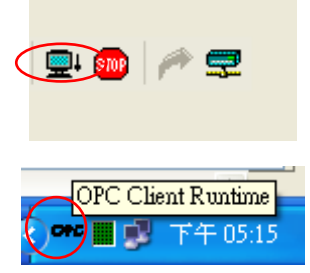

## 3. Error Message

NAPOPC.M2M DA Server may show some error messages as below.

It means there are some error statuses in the system.

Detailed error code is as follows.

| Error Code | Description                              |
|------------|------------------------------------------|
| 1          | Don't establish the connection           |
| 2          | Modbus Data are invalid                  |
| 3          | Initial fail                             |
| 4          | Station ID or Modbus Slave ID is invalid |

## 4. Data format definiens

| Data format | Description       |
|-------------|-------------------|
| 0           | engineering unit. |
| 1           | 2's complement    |
| 2           | hexadecimal       |
| 3           | % of FSR          |
| 254         | Counter hex       |
| 255         | Unknown           |

## 5. Type code definiens

AI Type code

| AI Type Code | Input Type     | Data Format      | +F.S     | -F.S.    |
|--------------|----------------|------------------|----------|----------|
|              |                | Engineering unit | +15.000  | -15.000  |
| 00           | -15 to +15 mV  | % of FSR         | +100.00  | -100.00  |
|              |                | 2's comp HEX     | 7FFF     | 8000     |
|              |                | Engineering unit | +50.000  | -50.000  |
| 01           | -50 to +50 mV  | % of FSR         | +100.00  | -100.00  |
|              |                | 2's comp HEX     | 7FFF     | 8000     |
|              | 100 to 1100    | Engineering unit | +100.000 | -100.000 |
| 02           | -100  to  +100 | % of FSR         | +100.00  | -100.00  |
|              | mv             | 2's comp HEX     | 7FFF     | 8000     |
|              | 500 (0.0500    | Engineering unit | +500.00  | -500.00  |
| 03           | -500 to +500   | % of FSR         | +100.00  | -100.00  |
|              | mv             | 2's comp HEX     | 7FFF     | 8000     |
|              |                | Engineering unit | +1.0000  | -1.0000  |
| 04           | -1 to +1 V     | % of FSR         | +100.00  | -100.00  |
|              |                | 2's comp HEX     | 7FFF     | 8000     |
|              |                | Engineering unit | +2.5000  | -2.5000  |
| 05           | -2.5 to +2.5 V | % of FSR         | +100.00  | -100.00  |
|              |                | 2's comp HEX     | 7FFF     | 8000     |
|              |                | Engineering unit | +20.000  | -20.000  |
| 06           | -20 to +20 mA  | % of FSR         | +100.00  | -100.00  |
|              |                | 2's comp HEX     | 7FFF     | 8000     |
|              |                | Engineering unit | +20.000  | +04.000  |
| 07           | 4 to 20 mA     | % of FSR         | +100.00  | -100.00  |
|              |                | 2's comp HEX     | 7FFF     | 8000     |
|              |                | Engineering unit | +10.000  | -10.000  |
| 08           | -10 to +10 V   | % of FSR         | +100.00  | -100.00  |
|              |                | 2's comp HEX     | 7FFF     | 8000     |
|              |                | Engineering unit | +5.0000  | -5.0000  |
| 09           | -5 to +5 V     | % of FSR         | +100.00  | -100.00  |
|              |                | 2's comp HEX     | 7FFF     | 8000     |
| 10           | -1 to +1 V     | Engineering unit | +1.0000  | -1.0000  |
|              |                | % of FSR         | +100.00  | -100.00  |

|    |                 | 2's comp HEX     | 7FFF    | 8000     |
|----|-----------------|------------------|---------|----------|
|    | 500 to . 500    | Engineering unit | +500.00 | -500.00  |
| 11 | -500 to +500    | % of FSR         | +100.00 | -100.00  |
|    | mv              | 2's comp HEX     | 7FFF    | 8000     |
|    | 150 to 1150     | Engineering unit | +150.00 | -150.00  |
| 12 | -150 10 +150    | % of FSR         | +100.00 | -100.00  |
|    |                 | 2's comp HEX     | 7FFF    | 8000     |
|    |                 | Engineering unit | +20.000 | -20.000  |
| 13 | -20 to +20 mA   | % of FSR         | +100.00 | -100.00  |
|    |                 | 2's comp HEX     | 7FFF    | 8000     |
|    |                 | Engineering unit | +760.00 | -210.00  |
| 14 | -210 to 760 °C  | % of FSR         | +100.00 | -027.63  |
|    |                 | 2's comp HEX     | 7FFF    | DCA2     |
|    |                 | Engineering unit | +1372.0 | -0270.0  |
| 15 | -270 to 1372 °C | % of FSR         | +100.00 | -019.68  |
|    |                 | 2's comp HEX     | 7FFF    | E6D0     |
|    |                 | Engineering unit | +400.00 | -270.00  |
| 16 | -270 to 400 °C  | % of FSR         | +100.00 | -067.5   |
|    |                 | 2's comp HEX     | 7FFF    | A99A     |
|    |                 | Engineering unit | +1000.0 | -0270.0  |
| 17 | -270 to 1000 °C | % of FSR         | +100.00 | -027.00  |
|    |                 | 2's comp HEX     | 7FFF    | DD71     |
|    |                 | Engineering unit | +1768.0 | +0000.0  |
| 18 | 0 to 1768 °C    | % of FSR         | +100.00 | +000.00  |
|    |                 | 2's comp HEX     | 7FFF    | 0000     |
|    |                 | Engineering unit | +1768.0 | +0000.0  |
| 19 | 0 to 1768 °C    | % of FSR         | +100.00 | +000.00  |
|    |                 | 2's comp HEX     | 7FFF    | 0000     |
|    |                 | Engineering unit | +1820.0 | +0000.0  |
| 20 | 0 to 1802 °C    | % of FSR         | +100.00 | +000.00  |
|    |                 | 2's comp HEX     | 7FFF    | 0000     |
|    |                 | Engineering unit | +1300.0 | -0270.00 |
| 21 | -270 to 1300 °C | % of FSR         | +100.00 | -020.77  |
|    |                 | 2's comp HEX     | 7FFF    | E56B     |
|    |                 | Engineering unit | +2320.0 | +0000.0  |
| 22 | 0 to 2320 °C    | % of FSR         | +100.00 | +000.00  |
|    |                 | 2's comp HEX     | 7FFF    | 0000     |
| 23 | -200 to 800 °C  | Engineering unit | +800.00 | -200.00  |

|    |                | % of FSR         | +100.00 | -025.00 |
|----|----------------|------------------|---------|---------|
|    |                | 2's comp HEX     | 7FFF    | E000    |
|    |                | Engineering unit | +100.00 | -200.00 |
| 24 | -200 to 100 °C | % of FSR         | +050.00 | -100.00 |
|    |                | 2's comp HEX     | 4000    | 8000    |
|    |                | Engineering unit | +900.00 | -200.00 |
| 25 | -200 to 900 °C | % of FSR         | +100.00 | -022.22 |
|    |                | 2's comp HEX     | 7FFF    | E38E    |
|    |                | Engineering unit | +20.000 | +00.000 |
| 26 | 0 to 20 mA     | % of FSR         | +100.00 | +000.00 |
|    |                | 2's comp HEX     | FFFF    | 0000    |
|    |                | Engineering unit | +150.00 | -150.00 |
| 27 | -150 to +150 V | % of FSR         | +100.00 | -100.00 |
|    |                | 2's comp HEX     | 7FFF    | 8000    |
|    |                | Engineering unit | +50.000 | -50.000 |
| 28 | -50 to +50 V   | % of FSR         | +100.00 | -100.00 |
|    |                | 2's comp HEX     | 7FFF    | 8000    |
|    |                | Engineering unit | +100.00 | -100.00 |
| 32 | -100 to 100 °C | % of FSR         | +100.00 | -100.00 |
|    |                | 2's comp HEX     | 7FFF    | 8000    |
|    |                | Engineering unit | +100.00 | -100.00 |
| 33 | 0 to 100 °C    | % of FSR         | +100.00 | -100.00 |
|    |                | 2's comp HEX     | 7FFF    | 0000    |
|    |                | Engineering unit | +200.00 | +000.00 |
| 34 | 0 to 200 °C    | % of FSR         | +100.00 | +000.00 |
|    |                | 2's comp HEX     | 7FFF    | 0000    |
|    |                | Engineering unit | +600.00 | +000.00 |
| 35 | 0 to 600 °C    | % of FSR         | +100.00 | +000.00 |
|    |                | 2's comp HEX     | 7FFF    | 0000    |
|    |                | Engineering unit | +100.00 | -100.00 |
| 36 | -100 to 100 °C | % of FSR         | +100.00 | -100.00 |
|    |                | 2's comp HEX     | 7FFF    | 8000    |
|    |                | Engineering unit | +100.00 | +000.00 |
| 37 | 0 to 100 °C    | % of FSR         | +100.00 | +000.00 |
|    |                | 2's comp HEX     | 7FFF    | 0000    |
|    |                | Engineering unit | +200.00 | +000.00 |
| 38 | 0 to 200 °C    | % of FSR         | +100.00 | +000.00 |
|    |                | 2's comp HEX     | 7FFF    | 0000    |

| 39         0 to 600 °C         Engineering unit         +600.00         +000.00           39         0 to 600 °C         % of FSR         +100.00         +000.00           40         -80 to 100 °C         % of FSR         +100.00         -080.00           40         -80 to 100 °C         % of FSR         +100.00         -080.00           41         0 to 100 °C         % of FSR         +100.00         +000.00           41         0 to 100 °C         % of FSR         +100.00         +000.00           42         -200 to 600 °C         % of FSR         +100.00         +000.00           42         -200 to 600 °C         % of FSR         +100.00         -200.00           43         -20 to 150 °C         % of FSR         +100.00         -013.33           2'S comp HEX         7FFF         D556           44         0 to 200 °C         % of FSR         +100.00         -013.33           2'S comp HEX         7FFF         D556         Engineering unit         +150.00         -020.00           43         0 to 200 °C         % of FSR         +100.00         +000.00         2'S comp HEX         7FFF         D556           44         0 to 200 °C         % of FSR                                                                                                    |     |                |                  |         |         |
|----------------------------------------------------------------------------------------------------|-----|----------------|------------------|---------|---------|
| 39         0 to 600 °C         % of FSR         +100.00         +000.00           2's comp HEX         7FFF         0000           40         -80 to 100 °C         % of FSR         +100.00         -080.00           40         -80 to 100 °C         % of FSR         +100.00         -080.00           41         0 to 100 °C         % of FSR         +100.00         +000.00           41         0 to 100 °C         % of FSR         +100.00         +000.00           42         -200 to 600 °C         % of FSR         +100.00         -000.00           42         -200 to 600 °C         % of FSR         +100.00         -000.00           43         -20 to 150 °C         % of FSR         +100.00         -003.33           2's comp HEX         7FFF         D556         Engineering unit         +150.00         -020.00           43         -20 to 150 °C         % of FSR         +100.00         +000.00         2's comp HEX         7FFF         DEFF           44         0 to 200 °C         % of FSR         +100.00         +000.00         2's comp HEX         7FFF         D000           45         -20 to 200 °C         % of FSR         +100.00         -013.33         2's comp HEX                                                                                                    | 39  | 0 to 600 °C    | Engineering unit | +600.00 | +000.00 |
| Image: second second |     |                | % of FSR         | +100.00 | +000.00 |
| $\begin{array}{c c c c c c c c c c c c c c c c c c c $                                                                                                    |     |                | 2's comp HEX     | 7FFF    | 0000    |
| 40         -80 to 100 °C         % of FSR         +100.00         -080.00           2's comp HEX         7FFF         999A           41         0 to 100 °C         % of FSR         +100.00         +000.00           41         0 to 100 °C         % of FSR         +100.00         +000.00           42         -200 to 600 °C         2's comp HEX         7FFF         0000           42         -200 to 600 °C         % of FSR         +100.00         -033.33           2's comp HEX         7FFF         D556           43         -20 to 150 °C         % of FSR         +100.00         -013.33           2's comp HEX         7FFF         D556         Engineering unit         +150.00         -020.00           44         0 to 200 °C         % of FSR         +100.00         +000.00         % of FSR         +100.00         +000.00           44         0 to 200 °C         2's comp HEX         7FFF         0000         Engineering unit         +150.00         -020.00           45         -20 to 150 °C         2's comp HEX         7FFF         0000         2's comp HEX         7FFF         8000           46         -200 to 200 °C         % of FSR         +100.00         -100.00                                                                                                    | 40  |                | Engineering unit | +100.00 | -080.00 |
| Image: state state |     | -80 to 100 °C  | % of FSR         | +100.00 | -080.00 |
| 41         0 to 100 °C         Engineering unit         +100.00         +000.00           41         0 to 100 °C         % of FSR         +100.00         +000.00           42         -200 to 600 °C         Engineering unit         +600.00         -200.00           42         -200 to 600 °C         % of FSR         +100.00         -200.00           43         -200 to 500 °C         % of FSR         +100.00         -013.33           2's comp HEX         7FFF         D556           43         -20 to 150 °C         % of FSR         +100.00         -013.33           44         0 to 200 °C         % of FSR         +100.00         -013.33           45         -20 to 150 °C         % of FSR         +100.00         +000.00           45         -20 to 150 °C         % of FSR         +100.00         -013.33           45         -20 to 150 °C         % of FSR         +100.00         -013.33           46         -20 to 150 °C         % of FSR         +100.00         -013.33           47         -200 to 200 °C         % of FSR         +100.00         -020.00           46         -200 to 200 °C         % of FSR         +100.00         -200.00           47         <                                                                                                    |     |                | 2's comp HEX     | 7FFF    | 999A    |
| $\begin{array}{c c c c c c c c c c c c c c c c c c c $                                                                                                    |     | 0 to 100 °C    | Engineering unit | +100.00 | +000.00 |
| 1         2's comp HEX         7FFF         0000           42         -200 to 600 °C         Engineering unit         +600.00         -200.00           42         -200 to 600 °C         % of FSR         +100.00         -033.33           2's comp HEX         7FFF         D556           43         -20 to 150 °C         Engineering unit         +150.00         -020.00           43         -20 to 150 °C         % of FSR         +100.00         -013.33           2's comp HEX         7FFF         EEEF           44         0 to 200 °C         % of FSR         +100.00         +000.00           44         0 to 200 °C         % of FSR         +100.00         +000.00           45         -20 to 150 °C         % of FSR         +100.00         +000.00           45         -20 to 150 °C         % of FSR         +100.00         -013.33           2's comp HEX         7FFF         0000         2's comp HEX         7FFF           45         -20 to 150 °C         % of FSR         +100.00         -013.33           2's comp HEX         7FFF         EEEF         Engineering unit         +200.00         -200.00           46         -200 to 200 °C         % of FSR         <                                                                                                    | 41  |                | % of FSR         | +100.00 | +000.00 |
| 42         -200 to 600 °C         Engineering unit         +600.00         -200.00           43         -20 to 150 °C         Engineering unit         +100.00         -033.33           43         -20 to 150 °C         Engineering unit         +150.00         -020.00           43         -20 to 150 °C         % of FSR         +100.00         -013.33           43         -20 to 150 °C         % of FSR         +100.00         -013.33           2's comp HEX         7FFF         EEEF           44         0 to 200 °C         % of FSR         +100.00         +000.00           44         0 to 200 °C         % of FSR         +100.00         +000.00           44         0 to 200 °C         % of FSR         +100.00         +000.00           45         -200 to 150 °C         % of FSR         +100.00         -020.00           45         -200 to 200 °C         % of FSR         +100.00         -020.00           46         -200 to 200 °C         % of FSR         +100.00         -200.00           47         -200 to 200 °C         % of FSR         +100.00         -200.00           47         -200 to 600 °C         % of FSR         +100.00         -200.00           12's com                                                                                                    |     |                | 2's comp HEX     | 7FFF    | 0000    |
| $\begin{array}{cccccccccccccccccccccccccccccccccccc$                                                                                                    |     | -200 to 600 °C | Engineering unit | +600.00 | -200.00 |
| 1         2's comp HEX         7FFF         D556           43         -20 to 150 °C         Engineering unit         +150.00         -020.00           43         -20 to 150 °C         % of FSR         +100.00         -013.33           2's comp HEX         7FFF         EEEF           44         0 to 200 °C         % of FSR         +100.00         +000.00           44         0 to 200 °C         % of FSR         +100.00         +000.00           44         0 to 200 °C         % of FSR         +100.00         +000.00           44         0 to 200 °C         % of FSR         +100.00         -020.00           45         -20 to 150 °C         % of FSR         +100.00         -013.33           2's comp HEX         7FFF         EEEF         Engineering unit         +200.00         -200.00           46         -200 to 200 °C         % of FSR         +100.00         -200.00         2's comp HEX         7FFF         8000           47         -200 to 200 °C         % of FSR         +100.00         -200.00         2's comp HEX         7FFF         8000           47         -200 to 600 °C         % of FSR         +100.00         -200.00         % of FSR         +100.00 <t< td=""><td>42</td><td>% of FSR</td><td>+100.00</td><td>-033.33</td></t<>                                                                                                    | 42  |                | % of FSR         | +100.00 | -033.33 |
| 43         -20 to 150 °C         Engineering unit         +150.00         -020.00           43         -20 to 150 °C         % of FSR         +100.00         -013.33           2's comp HEX         7FFF         EEEF           44         0 to 200 °C         % of FSR         +100.00         +000.00           44         0 to 200 °C         % of FSR         +100.00         +000.00           44         0 to 200 °C         % of FSR         +100.00         +000.00           45         -20 to 150 °C         % of FSR         +100.00         -020.00           45         -20 to 150 °C         % of FSR         +100.00         -013.33           2's comp HEX         7FFF         EEEF         EEF           46         -200 to 200 °C         % of FSR         +100.00         -200.00           46         -200 to 200 °C         % of FSR         +100.00         -200.00           47         -200 to 200 °C         % of FSR         +100.00         -200.00           47         -200 to 600 °C         % of FSR         +100.00         -200.00           128         -200 to 600 °C         % of FSR         +100.00         -200.00           129         -200 to 600 °C         % o                                                                                                    |     |                | 2's comp HEX     | 7FFF    | D556    |
| 43         -20 to 150 °C         % of FSR         +100.00         -013.33           2's comp HEX         7FFF         EEEF           44         0 to 200 °C         % of FSR         +100.00         +000.00           44         0 to 200 °C         % of FSR         +100.00         +000.00           44         0 to 200 °C         % of FSR         +100.00         +000.00           45         -20 to 150 °C         % of FSR         +100.00         -020.00           45         -20 to 150 °C         % of FSR         +100.00         -013.33           2's comp HEX         7FFF         EEEF         Engineering unit         +200.00         -020.00           46         -200 to 200 °C         % of FSR         +100.00         -100.00         -200.00           47         -200 to 200 °C         % of FSR         +100.00         -200.00         -200.00           47         -200 to 200 °C         % of FSR         +100.00         -200.00         -200.00           128         -200 to 600 °C         % of FSR         +100.00         -200.00         -200.00           129         -200 to 600 °C         % of FSR         +100.00         -200.00         -200.00         -200.00         -200.00                                                                                                    |     |                | Engineering unit | +150.00 | -020.00 |
| Image: second second | 43  | -20 to 150 °C  | % of FSR         | +100.00 | -013.33 |
| $\begin{array}{cccccccccccccccccccccccccccccccccccc$                                                                                                    |     |                | 2's comp HEX     | 7FFF    | EEEF    |
| $\begin{array}{cccccccccccccccccccccccccccccccccccc$                                                                                                    |     |                | Engineering unit | +200.00 | +000.00 |
| Image: second HEX         7FFF         0000           45         -20 to 150 °C         Engineering unit         +150.00         -020.00           45         -20 to 150 °C         % of FSR         +100.00         -013.33           2's comp HEX         7FFF         EEEF           46         -200 to 200 °C         % of FSR         +100.00         -200.00           46         -200 to 200 °C         % of FSR         +100.00         -200.00           47         -200 to 200 °C         % of FSR         +100.00         -200.00           47         -200 to 200 °C         % of FSR         +100.00         -200.00           47         -200 to 200 °C         % of FSR         +100.00         -200.00           47         -200 to 600 °C         % of FSR         +100.00         -200.00           128         -200 to 600 °C         % of FSR         +100.00         -033.33           2's comp HEX         7FFF         D556           129         -200 to 600 °C         % of FSR         +100.00         -033.33           2's comp HEX         7FFF         D556            130         -50 to 150 °C         % of FSR         +100.00         -033.33           2's                                                                                                    | 44  | 0 to 200 °C    | % of FSR         | +100.00 | +000.00 |
| 45         -20 to 150 °C         Engineering unit<br>% of FSR         +100.00         -020.00           45         -20 to 150 °C         % of FSR         +100.00         -013.33           2's comp HEX         7FFF         EEEF           46         -200 to 200 °C         % of FSR         +100.00         -200.00           46         -200 to 200 °C         % of FSR         +100.00         -100.00           47         -200 to 200 °C         % of FSR         +100.00         -200.00           47         -200 to 200 °C         % of FSR         +100.00         -200.00           47         -200 to 200 °C         % of FSR         +100.00         -100.00           47         -200 to 200 °C         % of FSR         +100.00         -200.00           128         -200 to 600 °C         % of FSR         +100.00         -033.33           2's comp HEX         7FFF         D556           129         -200 to 600 °C         % of FSR         +100.00         -033.33           2's comp HEX         7FFF         D556         556           130         -50 to 150 °C         % of FSR         +100.00         -033.33           2's comp HEX         7FFF         D556         556 </td <td></td> <td>2's comp HEX</td> <td>7FFF</td> <td>0000</td>                                                                                                    |     |                | 2's comp HEX     | 7FFF    | 0000    |
| 45         -20 to 150 °C         % of FSR         +100.00         -013.33           2's comp HEX         7FFF         EEEF           46         -200 to 200 °C         % of FSR         +100.00         -200.00           46         -200 to 200 °C         % of FSR         +100.00         -200.00           46         -200 to 200 °C         % of FSR         +100.00         -100.00           2's comp HEX         7FFF         8000         -200.00           47         -200 to 200 °C         % of FSR         +100.00         -200.00           47         -200 to 200 °C         % of FSR         +100.00         -200.00           47         -200 to 200 °C         % of FSR         +100.00         -200.00           128         -200 to 600 °C         % of FSR         +100.00         -200.00           128         -200 to 600 °C         % of FSR         +100.00         -033.33           2's comp HEX         7FFF         D556           129         -200 to 600 °C         % of FSR         +100.00         -033.33           129         -200 to 600 °C         % of FSR         +100.00         -033.33           130         -50 to 150 °C         % of FSR         +100.00                                                                                                    |     | -20 to 150 °C  | Engineering unit | +150.00 | -020.00 |
| Image: series of the series of the | 45  |                | % of FSR         | +100.00 | -013.33 |
| 46         -200 to 200 °C         Engineering unit         +200.00         -200.00           46         -200 to 200 °C         % of FSR         +100.00         -100.00           2's comp HEX         7FFF         8000           47         -200 to 200 °C         % of FSR         +100.00         -200.00           47         -200 to 200 °C         % of FSR         +100.00         -200.00           47         -200 to 200 °C         % of FSR         +100.00         -200.00           47         -200 to 200 °C         % of FSR         +100.00         -200.00           128         -200 to 600 °C         % of FSR         +100.00         -200.00           128         -200 to 600 °C         % of FSR         +100.00         -033.33           2's comp HEX         7FFF         D556           129         -200 to 600 °C         % of FSR         +100.00         -033.33           2's comp HEX         7FFF         D556           130         -50 to 150 °C         % of FSR         +100.00         -033.33           2's comp HEX         7FFF         D556         131         -60 to 180 °C         Engineering unit         +180.00         -060.00                                                                                                    |     |                | 2's comp HEX     | 7FFF    | EEEF    |
| 46         -200 to 200 °C         % of FSR         +100.00         -100.00           2's comp HEX         7FFF         8000           47         -200 to 200 °C         Engineering unit         +200.00         -200.00           47         -200 to 200 °C         % of FSR         +100.00         -200.00           47         -200 to 200 °C         % of FSR         +100.00         -200.00           128         -200 to 600 °C         % of FSR         +100.00         -200.00           128         -200 to 600 °C         % of FSR         +100.00         -033.33           2's comp HEX         7FFF         D556           129         -200 to 600 °C         % of FSR         +100.00         -033.33           2's comp HEX         7FFF         D556         -000           129         -200 to 600 °C         % of FSR         +100.00         -033.33           2's comp HEX         7FFF         D556         -000           130         -50 to 150 °C         % of FSR         +100.00         -033.33           2's comp HEX         7FFF         D556         -000           131         -60 to 180 °C         % of FSR         +100.00         -033.33           2's comp H                                                                                                    |     | -200 to 200 °C | Engineering unit | +200.00 | -200.00 |
| Image: style style | 46  |                | % of FSR         | +100.00 | -100.00 |
| 47         Engineering unit         +200.00         -200.00           47         -200 to 200 °C         % of FSR         +100.00         -100.00           2's comp HEX         7FFF         8000         -200.00           128         -200 to 600 °C         Engineering unit         +600.00         -200.00           128         -200 to 600 °C         % of FSR         +100.00         -200.00           128         -200 to 600 °C         % of FSR         +100.00         -033.33           2's comp HEX         7FFF         D556           129         -200 to 600 °C         % of FSR         +100.00         -200.00           129         -200 to 600 °C         % of FSR         +100.00         -033.33           2's comp HEX         7FFF         D556           130         -50 to 150 °C         % of FSR         +100.00         -033.33           2's comp HEX         7FFF         D556                                                                                                    |     |                | 2's comp HEX     | 7FFF    | 8000    |
| 47       -200 to 200 °C       % of FSR       +100.00       -100.00         2's comp HEX       7FFF       8000         128       -200 to 600 °C       % of FSR       +600.00       -200.00         128       -200 to 600 °C       % of FSR       +100.00       -033.33         2's comp HEX       7FFF       D556         129       -200 to 600 °C       % of FSR       +100.00       -200.00         129       -200 to 600 °C       % of FSR       +100.00       -200.00         129       -200 to 600 °C       % of FSR       +100.00       -033.33         2's comp HEX       7FFF       D556         130       -50 to 150 °C       % of FSR       +100.00       -033.33         130       -50 to 150 °C       % of FSR       +100.00       -033.33         131       -60 to 180 °C       Engineering unit       +150.00       -033.33         131       -60 to 180 °C       Engineering unit       +180.00       -060.00                                                                                                    |     | -200 to 200 °C | Engineering unit | +200.00 | -200.00 |
| 2's comp HEX         7FFF         8000           128         -200 to 600 °C         Engineering unit         +600.00         -200.00           128         -200 to 600 °C         % of FSR         +100.00         -033.33           2's comp HEX         7FFF         D556           129         -200 to 600 °C         Engineering unit         +600.00         -200.00           129         -200 to 600 °C         % of FSR         +100.00         -200.00           129         -200 to 600 °C         % of FSR         +100.00         -033.33           2's comp HEX         7FFF         D556           130         -50 to 150 °C         % of FSR         +100.00         -050.00           130         -50 to 150 °C         % of FSR         +100.00         -033.33           2's comp HEX         7FFF         D556           131         -60 to 180 °C         Engineering unit         +180.00         -060.00           % of FSR         +100.00         -033.33         2's comp HEX         7FFF         D556                                                                                                    | 47  |                | % of FSR         | +100.00 | -100.00 |
| $ \begin{array}{c ccccccccccccccccccccccccccccccccccc$                                                                                                    |     |                | 2's comp HEX     | 7FFF    | 8000    |
| 128         -200 to 600 °C         % of FSR         +100.00         -033.33           2's comp HEX         7FFF         D556           129         -200 to 600 °C         Engineering unit         +600.00         -200.00           129         -200 to 600 °C         % of FSR         +100.00         -200.00           129         -200 to 600 °C         % of FSR         +100.00         -033.33           2's comp HEX         7FFF         D556           130         -50 to 150 °C         % of FSR         +100.00         -050.00           130         -50 to 150 °C         % of FSR         +100.00         -033.33           2's comp HEX         7FFF         D556           131         -60 to 180 °C         Engineering unit         +180.00         -060.00           131         -60 to 180 °C         Engineering unit         +180.00         -060.00                                                                                                    | _   | -200 to 600 °C | Engineering unit | +600.00 | -200.00 |
| 2's comp HEX         7FFF         D556           129         -200 to 600 °C         Engineering unit         +600.00         -200.00           129         -200 to 600 °C         % of FSR         +100.00         -033.33           2's comp HEX         7FFF         D556           130         -50 to 150 °C         Engineering unit         +150.00         -050.00           130         -50 to 150 °C         % of FSR         +100.00         -033.33           2's comp HEX         7FFF         D556           130         -50 to 150 °C         % of FSR         +100.00         -033.33           2's comp HEX         7FFF         D556         56           131         -60 to 180 °C         Engineering unit         +180.00         -060.00           % of FSR         +100.00         -033.33         -060.00         -033.33                                                                                                    | 128 |                | % of FSR         | +100.00 | -033.33 |
| 129         -200 to 600 °C         Engineering unit         +600.00         -200.00           129         -200 to 600 °C         % of FSR         +100.00         -033.33           2's comp HEX         7FFF         D556           130         -50 to 150 °C         Engineering unit         +150.00         -050.00           130         -50 to 150 °C         % of FSR         +100.00         -033.33           2's comp HEX         7FFF         D556           131         -60 to 180 °C         Engineering unit         +180.00         -060.00           % of FSR         +100.00         -033.33         -060.00         -033.33                                                                                                    |     |                | 2's comp HEX     | 7FFF    | D556    |
| 129       -200 to 600 °C       % of FSR       +100.00       -033.33         2's comp HEX       7FFF       D556         130       -50 to 150 °C       Engineering unit       +150.00       -050.00         130       -50 to 150 °C       % of FSR       +100.00       -033.33         2's comp HEX       7FFF       D556         131       -60 to 180 °C       Engineering unit       +180.00       -060.00         % of FSR       +100.00       -033.33       -060.00       -063.33                                                                                                    | 129 | -200 to 600 °C | Engineering unit | +600.00 | -200.00 |
| 2's comp HEX         7FFF         D556           2's comp HEX         7FFF         D556           130         -50 to 150 °C         Engineering unit         +150.00         -050.00           130         -50 to 150 °C         % of FSR         +100.00         -033.33           2's comp HEX         7FFF         D556           131         -60 to 180 °C         Engineering unit         +180.00         -060.00           % of FSR         +100.00         -033.33         -060.00         -033.33                                                                                                    |     |                | % of FSR         | +100.00 | -033.33 |
| 130         -50 to 150 °C         Engineering unit         +150.00         -050.00           131         -60 to 180 °C         % of FSR         +100.00         -033.33           131         -60 to 180 °C         Engineering unit         +180.00         -060.00           % of FSR         +100.00         -060.00         -060.00                                                                                                    |     |                | 2's comp HEX     | 7FFF    | D556    |
| 130         -50 to 150 °C         % of FSR         +100.00         -033.33           2's comp HEX         7FFF         D556           131         -60 to 180 °C         Engineering unit         +180.00         -060.00           % of FSR         +100.00         -033.33         -060.00         -060.00                                                                                                    |     | -50 to 150 °C  | Engineerina unit | +150.00 | -050.00 |
| 2's comp HEX         7FFF         D556           131         -60 to 180 °C         Engineering unit         +180.00         -060.00           % of FSR         +100.00         -033.33                                                                                                    | 130 |                | % of FSR         | +100.00 | -033.33 |
| 131         -60 to 180 °C         Engineering unit         +180.00         -060.00           % of FSR         +100.00         -033.33                                                                                                    |     |                | 2's comp HEX     | 7FFF    | D556    |
| % of FSR +100.00 -033.33                                                                                                    | 131 | -60 to 180 °C  | Engineering unit | +180.00 | -060.00 |
|                                                                                                    |     |                | % of FSR         | +100.00 | -033.33 |

|                   |                    | 2's comp HEX    | 7FFF               | D556               |
|-------------------|--------------------|-----------------|--------------------|--------------------|
| 254<br>(Counter)  | 0 to<br>4294967295 | Counter Value   | Counter Value      | Counter Value      |
| 255<br>(Customer) | 0 to 0             | Customer define | Customer<br>define | Customer<br>define |

### AOType code

| AO Type Code      | Input Type   | Data Format +F.S |                    | -F.S.              |
|-------------------|--------------|------------------|--------------------|--------------------|
| 00                | 0 to 20 mA   | Engineering unit | +20.000            | 00.000             |
|                   |              | % of FSR         | +100.00            | +000.00            |
|                   |              | 2's comp HEX     | FFF                | 0000               |
|                   | 4 to 20 mA   | Engineering unit | +20.000            | 04.000             |
| 01                |              | % of FSR         | +100.00            | +000.00            |
|                   |              | 2's comp HEX     | FFF                | 0000               |
|                   | 0 to 10 V    | Engineering unit | +10.000            | 00.000             |
| 02                |              | % of FSR         | +100.00            | +000.00            |
|                   |              | 2's comp HEX     | FFF                | 0000               |
|                   | 0 to 20 mA   | Engineering unit | +20.000            | 00.000             |
| 48                |              | % of FSR         | +100.00            | +000.00            |
|                   |              | 2's comp HEX     | FFF                | 0000               |
|                   | 4 to 20 mA   | Engineering unit | +20.000            | 04.000             |
| 49                |              | % of FSR         | +100.00            | +000.00            |
|                   |              | 2's comp HEX     | FFF                | 0000               |
|                   | 0 to 10 V    | Engineering unit | +10.000            | 00.000             |
| 50                |              | % of FSR         | +100.00            | +000.00            |
|                   |              | 2's comp HEX     | FFF                | 0000               |
|                   | -10 to +10 V | Engineering unit | +10.000            | -10.000            |
| 51                |              | % of FSR         | +100.00            | +000.00            |
|                   |              | 2's comp HEX     | FFF                | 0000               |
|                   | 0 to +5V     | Engineering unit | +05.000            | -05.000            |
| 52                |              | % of FSR         | +100.00            | +000.00            |
|                   |              | 2's comp HEX     | FFF                | 0000               |
| 53                | -5 to +5V    | Engineering unit | +05.000            | -05.000            |
|                   |              | % of FSR         | +100.00            | +000.00            |
|                   |              | 2's comp HEX     | FFF                | 0000               |
| 255<br>(Customer) | 0 to 0       | Customer define  | Customer<br>define | Customer<br>define |

# History of version

## Revision

| Version | Ву   | Date       | Description |
|---------|------|------------|-------------|
| 1.00    | Yide | 2010/03/05 |             |
| 1.01    | Yide | 2010/03/28 |             |
|         |      |            |             |